## Услуга «Мобильные сотрудники»

#### Обновление от 24.08.2018

Мы рады сообщить об обновлении услуги «Мобильные сотрудники» и представить вашему вниманию новые возможности.

#### Рабочее пространство «Координатор»

#### Быстрая настройка режима контроля сотрудника

Теперь настройка режима контроля сотрудника или группы стала быстрее и проще: вы можете выбрать заранее созданный шаблон.

Для этого на вкладке «Сотрудники» нажмите кнопку «Назначить расписание» и в открывшемся окне перейдите на вкладку «По шаблону».

Напомним, как создать шаблон режима контроля. Нажмите на имя пользователя, выберите пункт меню «Шаблоны режимов контроля» и заполните нужные поля.

|    | Режим контроля                |          |            |                   |            | × |  |
|----|-------------------------------|----------|------------|-------------------|------------|---|--|
| •  | 🔵 Экспедиторы / Музилин Артем |          |            |                   |            |   |  |
| Ти | Тип режима контроля           |          |            |                   |            |   |  |
| н  | е установлен                  | Интервал | Расписание | Сменный график    | По шаблону |   |  |
| 1  | Режим контроля активен        |          |            |                   |            |   |  |
| Ша | Шаблон режима контроля        |          |            |                   |            |   |  |
|    | Интервал 🔻                    |          |            |                   |            |   |  |
| Пе | Период действия режима        |          |            |                   |            |   |  |
| с  | 27.08.2018                    | 1        | 1:31 🗹 Бе  | з срока окончания |            |   |  |
|    |                               |          |            | Отмена            | Сохранить  |   |  |

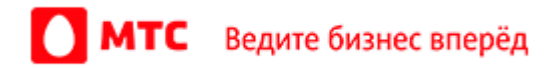

#### 🕨 Дополнительные поля в карточке задачи

Теперь при нажатии на задачу на карте в ее карточке отображаются и дополнительные поля.

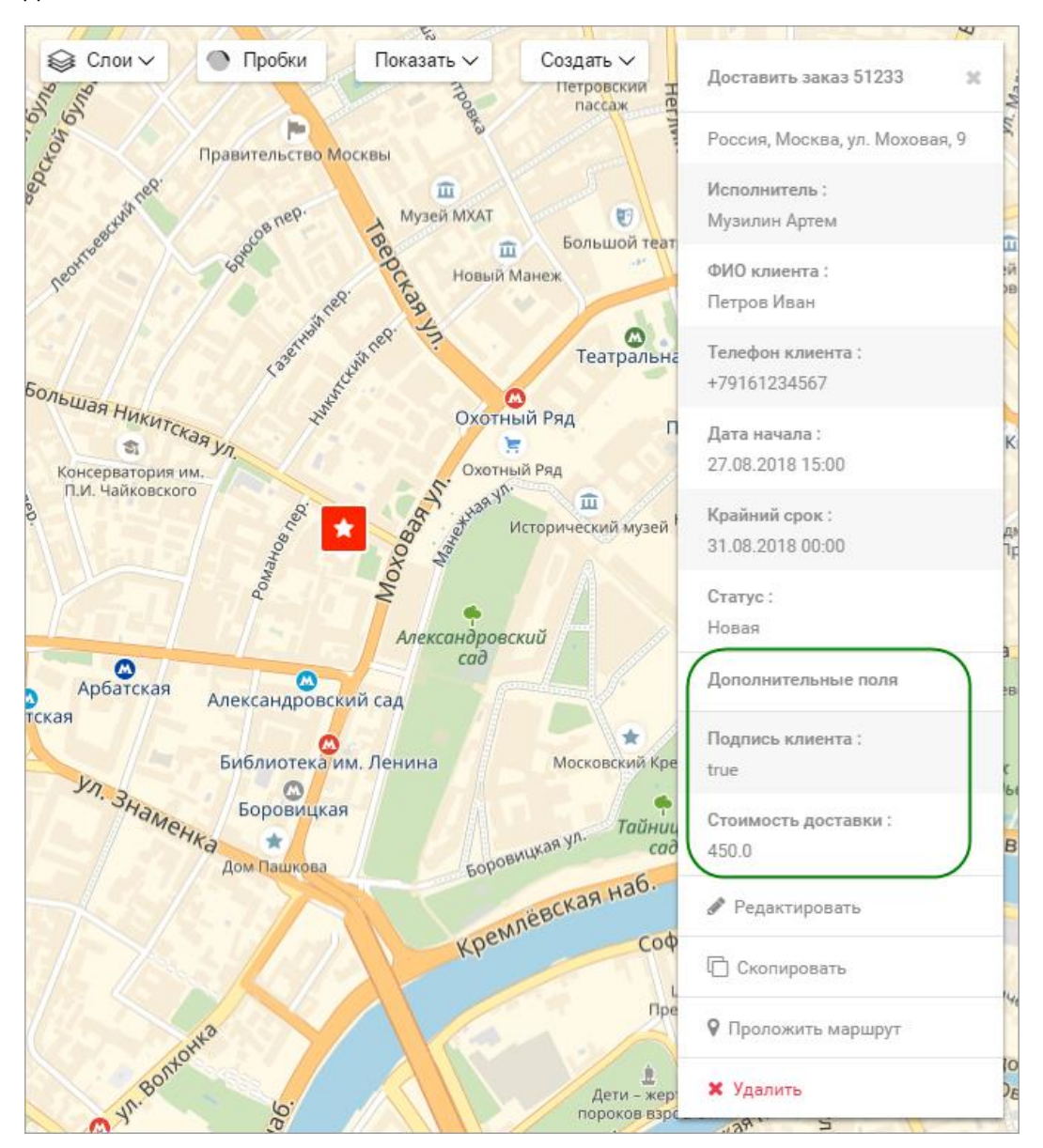

#### Привязка задачи к адресу

Удалить привязку задачи к координатам можно одним кликом. В окне создания или редактирования задачи под адресом нажмите кнопку «Отменить привязку к карте» и сохраните задачу.

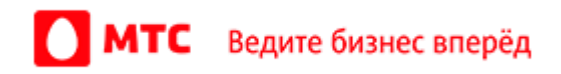

| Поставить заказ 23556                   |   |
|-----------------------------------------|---|
| доставитв заказ 23330                   |   |
| бъект                                   |   |
| Склад                                   | - |
| дрес                                    |   |
| Россия, Москва, Левобережная улица, 6с1 | 9 |

## Поиск по задачам

Найти нужную задачу в большом списке стало проще: введите целиком или полностью название задачи, ее описание или адрес.

## > Экспорт форм

Теперь в экспортируемом файле с формами доступны и заполненные поля.

|    | А                                                                   | В                    | С              | D                                      | E                | F                    | G                      |  |
|----|---------------------------------------------------------------------|----------------------|----------------|----------------------------------------|------------------|----------------------|------------------------|--|
| 1  | 1 Мобильные сотрудники / Экспорт списка форм: Информация о доставке |                      |                |                                        |                  |                      |                        |  |
| 2  |                                                                     |                      |                |                                        |                  |                      |                        |  |
| 3  | Дата подготовк                                                      | и отчета             |                | 27.08.2018                             |                  |                      |                        |  |
| 4  | Период                                                              |                      |                | c 27.08.2018 00:00 no 27.08.2018 23:59 |                  |                      |                        |  |
| 5  | Всего форм                                                          |                      |                | 5                                      |                  |                      |                        |  |
| 6  |                                                                     |                      |                |                                        |                  |                      |                        |  |
| 7  | Дата<br>заполнения                                                  | ФИО                  | Группа         | Задача                                 | Дата заполнения  | Тип доставки         | Дополнительно          |  |
| 8  | 27.08.2018 10:13                                                    | Ершов Андрей         | Курьеры        | Доставить заказ 2385                   | 27.08.2018 10:13 | Доставка до квартиры | Клиент оформил возврат |  |
| 9  | 27.08.2018 11:00                                                    | Ершов Андрей         | Курьеры        | Доставить заказ 2312                   | 27.08.2018 11:00 | Доставка до подъезда |                        |  |
| 10 | 27.08.2018 11:13                                                    | Маракулин Валерий    | Курьеры        | Доставить заказ 2396                   | 27.08.2018 11:13 | Доставка до квартиры | Лично в руки           |  |
| 11 | 27.08.2018 12:04                                                    | Петров Иван          | Курьеры        | Доставить заказ 2258                   | 27.08.2018 12:04 | Доставка до квартиры |                        |  |
| 12 | 27.08.2018 12:59                                                    | Ионов Петр           | Курьеры        | Доставить заказ 2348                   | 27.08.2018 12:59 | Доставка до подъезда |                        |  |
| 12 | < • • V                                                             | інформация о доставн | е Важный отчет | Отчёт Доставка д                       | оку 🕂 : 🔳        |                      |                        |  |

## Фильтр по шаблонам форм

Список заполненных форм теперь можно отфильтровать и по шаблону.

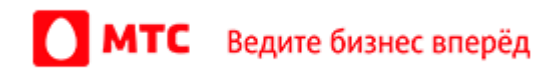

| Фильтр сотрудн       | иков  |
|----------------------|-------|
| Период               | •     |
| 01.05.2018           | 00:00 |
| 27.08.2018           | 23:59 |
| Сотрудники (3)       | T     |
| Шаблоны форм (б)     | т     |
| Отображать по:<br>20 | •     |

#### > Удаление форм

Теперь вы можете легко удалить ненужные формы: напротив формы нажмите значок

#### Все рабочие пространства

### > Выбор подгрупп в сообщениях и при настройке прав пользователей

При настройке прав и отправке сообщений можно выбрать сразу подгруппу пользователей.

#### Размер окна сообщений

Теперь вы можете настроить размер окна сообщений: уменьшайте или увеличивайте ширину и высоту окна для удобства работы.

Для этого потяните значок 🙈 в нужную сторону.

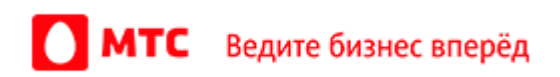

| Сообщения       | > | Новое сообщение                 | Q > |
|-----------------|---|---------------------------------|-----|
| Новое сообщение | × |                                 |     |
|                 |   |                                 |     |
|                 |   | Q Поиск сотрудников             |     |
|                 |   | Bce                             |     |
|                 |   | Водители                        |     |
|                 |   | Доставка                        |     |
|                 |   | Курьеры                         |     |
|                 |   | Менеджеры                       |     |
|                 |   | <ul> <li>Экспедиторы</li> </ul> |     |
|                 |   |                                 |     |
| $\odot$         |   | ^^                              |     |
|                 |   | Ваше сообщение                  | 1   |
|                 |   |                                 |     |

## Настройка контроля при добавлении сотрудника

При добавлении сотрудника с подтверждением по SMS можно сразу выбрать шаблон режима контроля.

Для этого перейдите на вкладку «Сотрудники», нажмите кнопку «Добавить сотрудника». На вкладке «Добавление сотрудника с подтверждением по SMS» выберите группу и тариф, введите номер и нажмите кнопку «Далее». В следующем окне введите имя сотрудника и выберите нужный режим контроля. Нажмите кнопку «Сохранить».

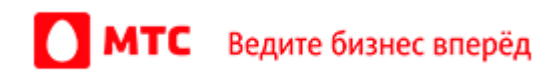

|                                                        | Добавить сотрудника                                                                                                    | ж        |
|--------------------------------------------------------|----------------------------------------------------------------------------------------------------|----------|
| Добавление<br>сотрудника с<br>подтверждением по<br>SMS | ФИО<br>Петров Иван Иванович                                                                                                    |          |
| Добавление<br>сотрудников<br>списком                   | Шаблон режима контроля<br>Интервал<br>■ Режим контроля активен<br>Период действия режима<br>с 27.08.2018  ■ 12:01  ■ Без срока окончания | *        |
|                                                        | Отмена                                                                                                    | охранить |

# Вход в веб-интерфейс услуги «Мобильные сотрудники 4.0»: <u>https://enter.mpoisk.ru/</u>.

Мы будем рады услышать ваше мнение о том, как можно улучшить или дополнить работу новых функций. Пишите нам на <u>b2b@mpoisk.ru</u>, мы обязательно рассмотрим и учтем ваши пожелания.

Команда «Мобильных сотрудников»

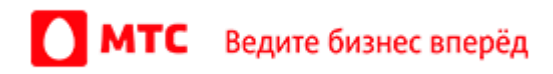